## OrthoFi

## **Automated Pending Patient Follow-Ups**

After treatment is recommended and a slider is emailed home to a patient, an automated pending patient follow-up campaign will begin.

- From the Slider, 'click' the 3-dot button in the upper right-hand corner
- Select Send to Email to enter an optional message and send the initial email with the Payment Slider link
- 'Click' Send & Set Follow Up

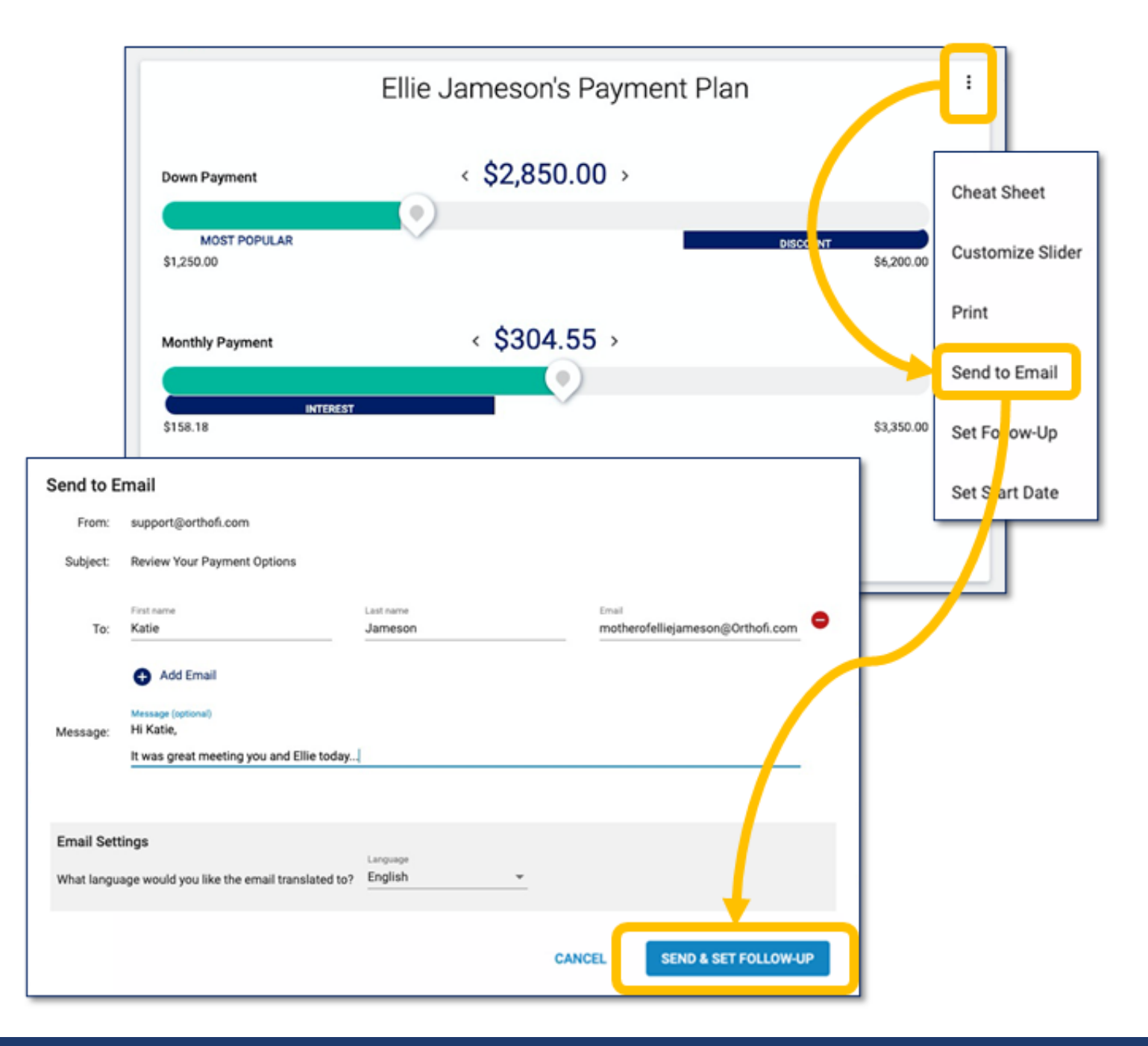

SUPPORT@ORTHOFI.COM | 877-766-5220 | 8AM - 8:30PM (ET) MON-THU, 8AM - 7PM (ET) FRI

## **Set Follow-Up Schedule**

After clicking Send & Set Follow Up via the Slider, confirm the schedule and Primary Contact who will receive the automated messages.

- The 11-week schedule includes a mix of personalized email, text messages, and scheduled call reminders
- The Follow-Up Schedule Start Date is automatically set for the day after the exam with the first text message sent 24 hours later:
  - You may change the date to delay the start of the Follow-Up Schedule
- Scroll down to the Follow-Up Details section
- Use dropdown to enter Follow-Up Reason
- Enter your Follow-Up notes
  Notes are not visible to the Primary Contact
- Confirm Primary Contact Name
- Confirm Primary Contact Mobile number:
  - Can only be set for a Primary Contact
    - Changes update the Primary Contact's account
- <u>'</u>Click' SAVE

| Financial                                                                    |                                         |  |  |
|------------------------------------------------------------------------------|-----------------------------------------|--|--|
| Follow-Up Note                                                               |                                         |  |  |
| The guardian would like to discus                                            | s with her partner before               |  |  |
| formating to a contract                                                      |                                         |  |  |
|                                                                              |                                         |  |  |
| Follow-up texts and emails will be sen                                       | t to the Primary Contact, please ensure |  |  |
| heir contact details are correct:                                            |                                         |  |  |
| First Name *                                                                 | Preferred Name                          |  |  |
|                                                                              |                                         |  |  |
| Katie                                                                        | Jameson                                 |  |  |
| Katie                                                                        | Jameson                                 |  |  |
| Email                                                                        | Jameson                                 |  |  |
| Katie<br>Email<br>notherofellie123@orthofi.com                               | Jameson                                 |  |  |
| Katie<br>Email<br>motherofellie123@orthofi.com                               | Jameson                                 |  |  |
| Katie<br>Email<br>motherofellie123@orthofi.com                               | Jameson                                 |  |  |
| Katie<br>Email<br>motherofellie123@orthofi.com<br>Mobile *<br>(555) 555-5555 | Jameson                                 |  |  |

| Set                                             | Follow-Up Type                                                                                                    |                                                                                                  |
|-------------------------------------------------|----------------------------------------------------------------------------------------------------|--------------------------------------------------------------------------------------------------|
| A                                               | utomated Follow Up New                                                                                                    | Follow Up Reminder                                                                               |
| Pendir<br>The scher<br>patients/<br>touch. It v | Ang Patient Follow-Up Schedu<br>dule is a mix of automatic text and email<br>guardians on your behalf, and also, call n<br>will stop when either the recipient takes a | Ile<br>imessages sent to pending<br>eminders for a personalized<br>an action or you turn it off. |
| 5/13/20                                         | 21                                                                                                    | Schedule Duration: 11 Weeks                                                                      |
|                                                 | Review Your Playment Plan                                                                                                    | Friday, May 14                                                                                   |
| Week<br>1                                       | CALL REMINDER                                                                                                    | Sunday, May 16                                                                                   |
|                                                 | Just Checking In                                                                                                    | Wednesday, May 19                                                                                |
| Week<br>2                                       | Customize For Your Budget                                                                                                    | Thursday, May 27                                                                                 |
| Week<br>3                                       | First Impressions Are Everything                                                                                                    | Thursday, June 3                                                                                 |
| Week<br>5                                       | t_ CALL REMINDER<br>Follow-Up Call 2                                                                                                    | Sunday, June 13                                                                                  |
| Week<br>6                                       | Benefits Of A New Smile                                                                                                    | Friday, June 18                                                                                  |
| Week                                            | Last Text Attempt                                                                                                    | Friday, July 2                                                                                   |
| 8                                               | Preventative Care                                                                                                    | Thursday, July 8                                                                                 |
| Week<br>11                                      | EMAIL<br>Last Email Attempt                                                                                                    | Wednesday, July 28                                                                               |

### **Automated Follow-Up Schedule Details**

#### **Message Schedule**

- Message Schedules can not be customized
- Primary Contact receives 3 text messages and 5 emails
- TC receives 2 call reminders that will populate in the 'Follow-Up' filter on your dashboard
- Follow-Up Reason and Follow-Up Notes are logged on the call prompts
- When a schedule is started for a patient, the activity is logged in the Communications tab
- Emails will come from noreply@orthofi.com and will display vour Practice Name as the sender
- Each practice location has their own phone number from which texts are sent

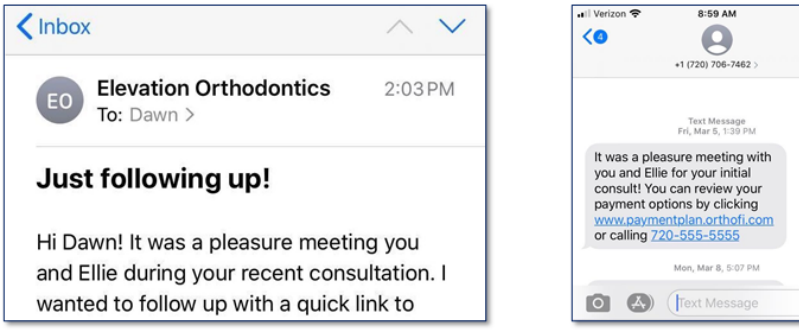

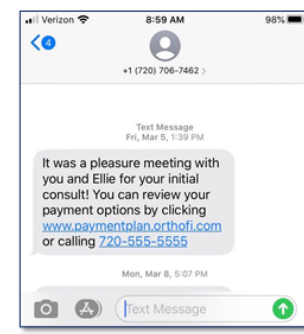

#### **Treatment Coordinator Call Reminders**

- TC receives 2 Follow-Up call reminders: Day 3 & 31
- Follow-Up Call reminders are automatically scheduled and display in the Follow-Up Filter on your dashboard
- You can set additional Follow-Up call reminders as needed
- The Follow-Up Type column indicates call reminders that are part of an Automated campaign
- Click Action and select Complete & Log Communications as you call to follow up with the Primary Contact

| Elevation Orthodom | tics 💌             | Today Tomorrow Upcoming I                                               | Needs Atten | Son 🖾 🔳 Follow-Up 🔨 | Star | t @ Home | Insurance 💯 🎬 My Messages 🌖                |
|--------------------|--------------------|-------------------------------------------------------------------------|-------------|---------------------|------|----------|--------------------------------------------|
| Follow-Up Date 🔫   | Last Appt.         | Follow-Up Type                                                          | T.C. ()     | Patient 0           | - Ó  | Age 0    | Primary Contact 🕴 🔶                        |
| 11/20/2020         | 11/03/2020 9:30.   | [Auto Follow-Up: Call Reminder]<br>Treatment Recommended/Financial      | D.J.        | Cindy Davis         |      | 43       | Cindy Davis Action -                       |
| 11/20/2020         | 6/8/2020 10:30 AM  |                                                                         | D.J.        | Eugenia Becker      |      | 8        | Deni Complete & Log Communication          |
| 11/20/2020         | 6/8/2020 2:30 PM   | Observation                                                             | D.J.        | Rodney Carson       |      | 11       | Isab Schedule a Future Appt.               |
| 11/20/2020         | 09/22/2020 3:15 PM | [Auto Follow-Up: Call Reminder] Treatment<br>Recommended/Second Opinion | D.J.        | Lizzie Ramos        |      | 32       | Lizz Set Follow-Up<br>Stop Auto Follow-Ups |

| Туре          | Days |
|---------------|------|
| Text          | 1    |
| Call Reminder | 3    |
| Email         | 6    |
| Text          | 14   |
| Email         | 21   |
| Call Reminder | 31   |
| Email         | 36   |
| Text          | 50   |
| Email         | 56   |
| Email         | 76   |

### **Automated Follow-Up Communications**

All Follow-Up Schedule actions/activities are recorded in the Patient Detail Page's Communications Tab

#### Notes are automatically logged for:

- Follow-Up Campaign Start
- Sent Email Messages
- Sent Text Messages
- Completed Follow-up Call Reminders
- Manual campaign Stop
- Financial Responsible Party Signed a Contract
- Exam Result Changed
- Guardian Opted-Out

| Add G<br>ase Lo<br>levation<br>Payme<br>Z Ser | uardian<br>cations @<br>n Orthodontics: L<br>ent Plans Exam<br>nd Email Reminde | s Misc. Charges           | Insurance      |                                                                                                    |          |        |
|-----------------------------------------------|---------------------------------------------------------------------------------|---------------------------|----------------|----------------------------------------------------------------------------------------------------|----------|--------|
| ase Lo<br>levatio<br>Payme<br>V Ser           | n Orthodontics: L<br>ont Plans Exam<br>nd Email Reminde                         | one Tree<br>Misc. Charges | *<br>Insurance |                                                                                                    |          |        |
| Payme<br>/ Ser                                | n Orthodontics: L<br>ant Plans Exam<br>nd Email Reminde                         | s Misc. Charges           | *<br>Insurance |                                                                                                    |          |        |
| Payme                                         | ent Plans Exam                                                                  | s Misc. Charges           | Insurance      |                                                                                                    |          |        |
| Payma                                         | nt Plans Exam                                                                   | s Misc. Charges           | Insurance      |                                                                                                    |          |        |
| ✔ Ser                                         | nd Email Reminde                                                                | rs - Elevation Orthodo    |                | Communications Ledger                                                                                                    |          |        |
| Ser                                           | nd Email Reminde                                                                | rs - Elevation Orthodo    |                |                                                                                                    |          |        |
|                                               |                                                                                 |                           | ntics [        | To Not Contact re: Collections - Elevation Orthodontics 🕜                                                                                                    |          |        |
| / Ser                                         | nd Text Message F                                                               | Reminders - Elevation     | Orthodontics   |                                                                                                    |          |        |
| -ollow-                                       | Up Date: Elevatio                                                               | n Orthodontics - 9/15     | 5/2020         |                                                                                                    |          |        |
| Date                                          | e Range:                                                                        | 1                         | Type:          | Logged By: Category:                                                                                                    |          |        |
|                                               | to                                                                              |                           | Please Select  | * Please Select * Please Select *                                                                                                    |          |        |
|                                               |                                                                                 |                           |                |                                                                                                    |          |        |
|                                               | Date &                                                                          |                           | Logged         |                                                                                                    |          |        |
|                                               | Time                                                                            | Туре                      | Ву             | Notes                                                                                                    | Category |        |
|                                               | 3/25/2021                                                                       | Call                      |                | Online and informations of the second state in the second state in following schedule.                                                                                                   | Follow-  |        |
|                                               | 3:30 PM                                                                         |                           |                | Called and left voicemail, no answer. Going to keep patient in follow-up schedule.                                                                                                    | Up       | Action |
|                                               | 3/25/2021                                                                       | Auto Follow-Up            | Danielle       |                                                                                                    |          |        |
|                                               | 08:00 AM                                                                        | 2 of 7: Call              | Ford           | Call patient at 3343004624, view cheat sheet to reference patient details.                                                                                                    | Misc     | Action |
|                                               |                                                                                 | Reminder                  |                |                                                                                                    |          |        |
|                                               | 3/23/2021                                                                       | Auto Follow-Up            |                | Text sent to 3343004624. Text Message: 'Hello, this is Danielle at Elevation Ortho! It was a<br>pleasure meeting with you and Iris for your initial consult! You can review your payment | Misc     |        |
|                                               | 06:00 AM                                                                        | 1 of 7: Text              |                | plan options in your OrthoFi patient portal, http://patient.orthofi.com/                                                                                                    |          | Action |
|                                               |                                                                                 |                           |                | reply 'STOP' at any time to end these texts."                                                                                                    |          |        |
|                                               |                                                                                 |                           |                |                                                                                                    |          |        |
|                                               |                                                                                 |                           |                |                                                                                                    |          |        |

#### **End Scheduled Messages Early**

Manually stop a campaign at any time:

- Payment Slider
  - 3-dot button
  - Stop Auto Follow-Ups

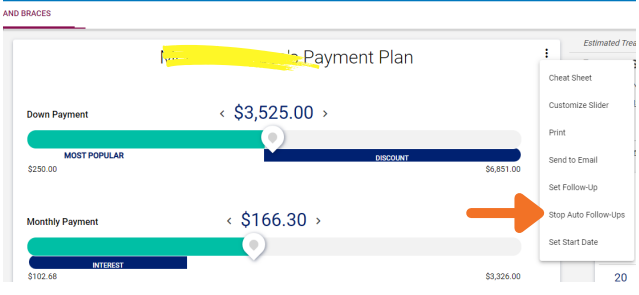

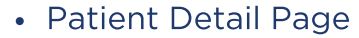

- Exams Tab
- Action > Stop Auto Follow-Ups
- Follow-Up Filter
  - Action > Stop Auto Follow-Ups

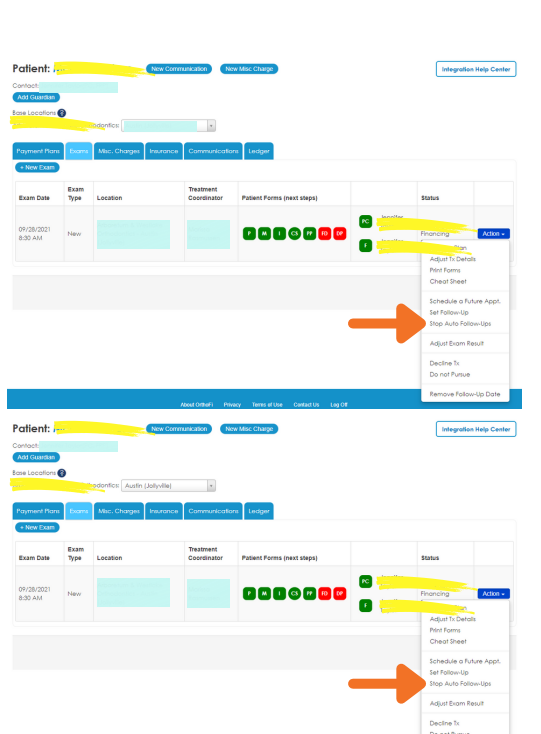

### **Automated Follow-Up Communications**

All Follow-Up Schedule actions/activities are recorded in the **Patient Detail Page's Communications Tab** 

#### **Completion of Message Schedule**

Automatically stops a Follow-Up Schedule as the result of one of four events:

- Exam Result = Do Not Pursue / Declined Tx
- Contract Signed
- Start/Records Date Set
  - Payment Slider
  - Exam Result
- Guardian Opts-Out
  - Reply "stop" in text messages
  - Click "unsubscribe" in emails
  - Guardian will be placed on Needs Attention Filter